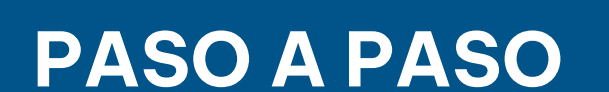

### ¿Cómo pagar con SIRO? Del Banco Roela

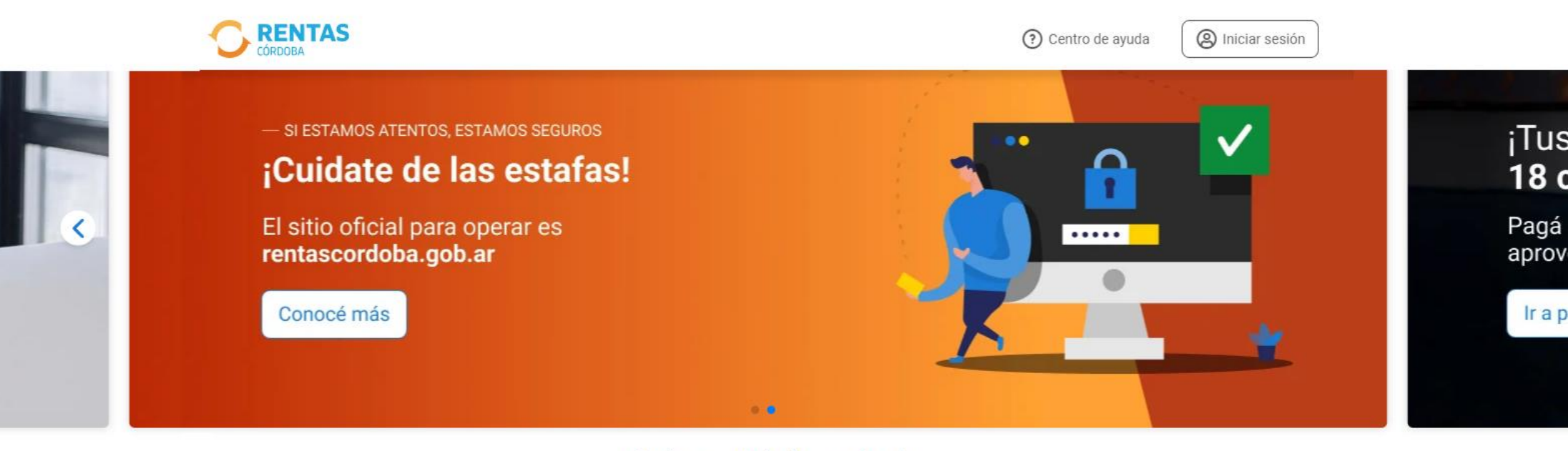

#### ¿Qué necesitás hacer hoy?

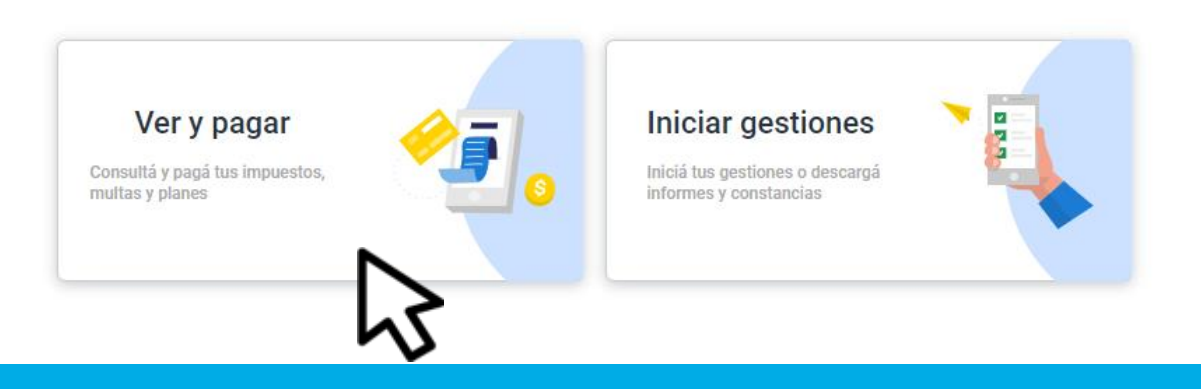

Ingresá a *rentascordoba.gob.ar* y hacé clic en **Ver y pagar** 

#### Volver

#### Ver y pagar

Elegí un impuesto o concepto

#### Más consultados

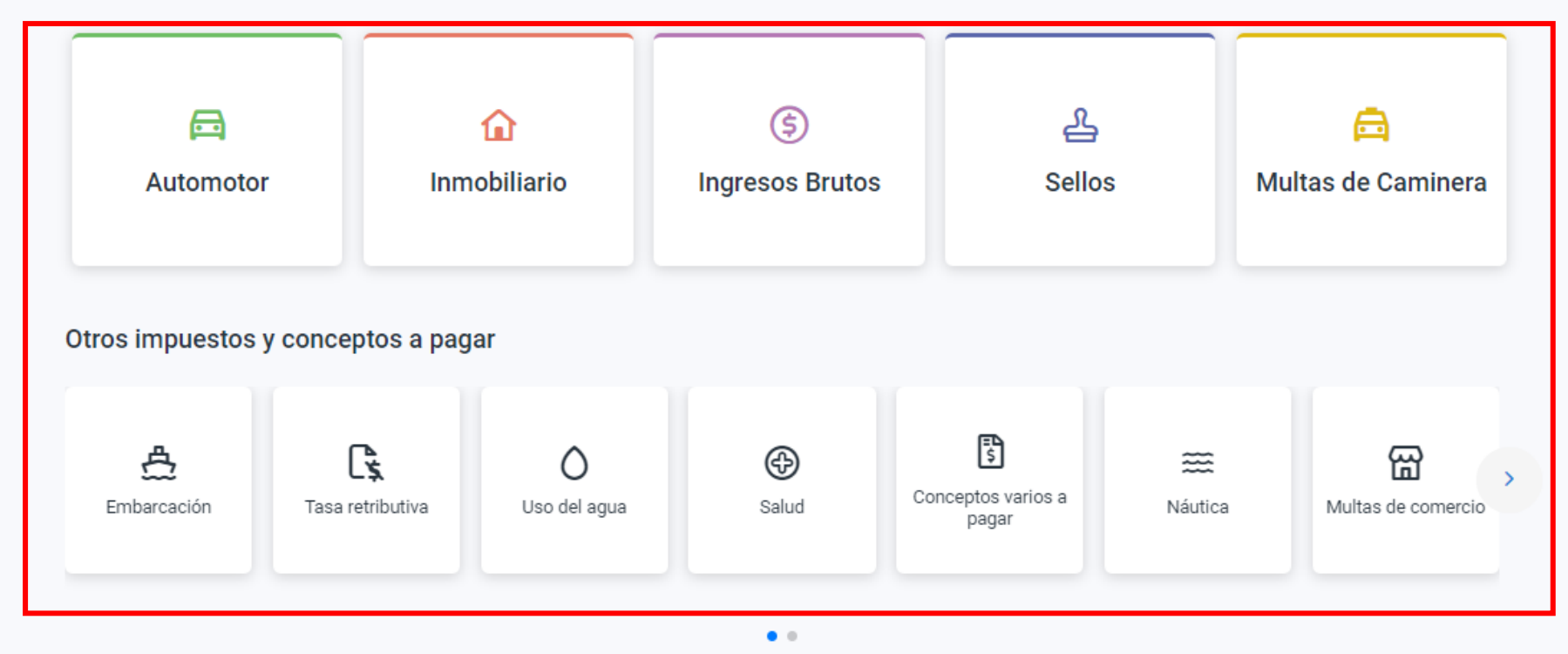

## Seleccioná el impuesto o concepto a pagar, no incluye Tasa retributiva

#### Volver

#### Ver y pagar

Consultá y pagá el impuesto de tu casa, departamento, terreno y otros inmuebles urbanos o rurales.

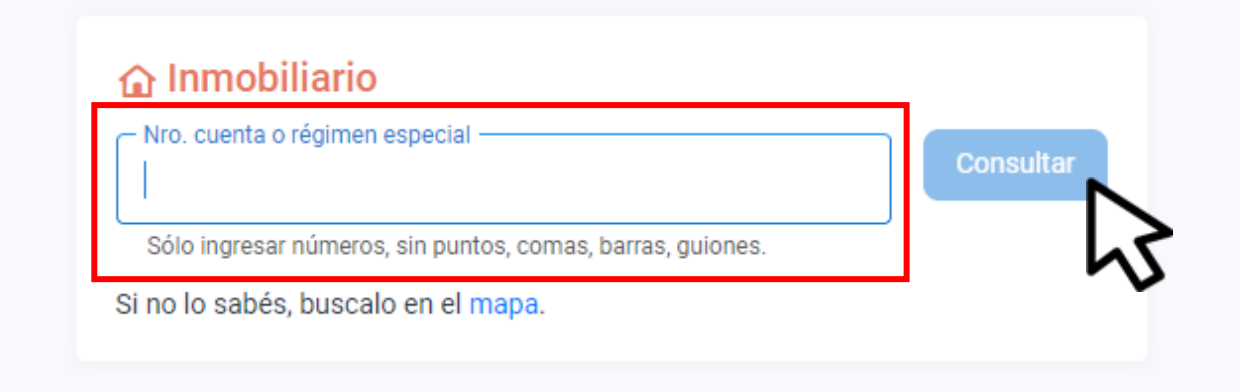

### Completá los datos y hacé clic en **Consultar**

#### Detalle de cuotas

¿Tenés dudas? <u>Consultá cómo pagar</u>

|                                        | <ul> <li>Adherite al débito automático</li> </ul>                                                                                                    |
|----------------------------------------|----------------------------------------------------------------------------------------------------|
|                                        | 🔁 Total a pagar                                                                                                    |
|                                        | 1 Obligación<br>\$ <del>2.541<sup>40</sup></del>                                                                                                    |
| \$2.541**<br>Mác información \$1 77898 | <b>\$1.770</b><br>Ahorrás \$762.42 en total por                                                                                                    |
| No apta plan                           | estar al día<br>Ir a pagar                                                                                                    |
|                                        | Image: Signal system         Image: Signal system         Image: Signal system |

## Seleccioná lo que quieras abonar y hacé clic en **lr a pagar**

| ¿como queres pagario?                                                                  | Ver bancos y tarjetas |
|----------------------------------------------------------------------------------------|-----------------------|
| PAGOS360                                                                               | NUEVO<br>>            |
| 문<br>QR                                                                                | NUEVO<br>>            |
| DEBIN DEBIN                                                                            | NUEVO<br>>            |
| Otras formas de pago                                                                   |                       |
| Plataformas de pago<br>GOcuotas, Bancón, Pagar, Pago Mis Cuentas, Interbanking y otros | NUEVO<br>>            |
| Tarjeta de crédito                                                                     | ,<br>,                |
| Tarjeta de débito                                                                      | >                     |
| Constant Efectivo                                                                      | >                     |

### Elegí Plataformas de pago

#### Cedulón

Podés descargarlo para conservar el detalle de lo que vas a pagar

| ₹ | Descargar cedulón |  |
|---|-------------------|--|
|   |                   |  |

¿Con qué plataforma?

| obesnem<br>opeq     | Mercado Pago   | >   |   |
|---------------------|----------------|-----|---|
| Ċ                   | Bancón         | >   |   |
| Ø                   | Pagar          | >   |   |
| ∃PagoMis<br>Cuentas | PagoMisCuentas | >   |   |
| LINK                | Pagos Link     | >   |   |
| b                   | Interbanking   | >   |   |
| GO                  | GOcuotas       | >   |   |
| WIBOND              | Wibond         | >   |   |
| 69                  | QR             | >   |   |
| DEBIN               | DEBIN          | >   |   |
| ୄୄୄୄ                | PAGOS360       | >   |   |
| STOC                | SIRO           | , r | l |
|                     |                |     | ~ |

## Decargá el cedulón y seleccioná SIRO

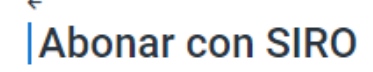

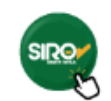

| Datos para la boleta                  |                      |
|---------------------------------------|----------------------|
| Referencia *                          | Correo electrónico * |
| Descripción a mostrar en tu billetera |                      |
|                                       | Continuar            |

## Indicá los Datos para la boleta y hacé clic en **Continuar**

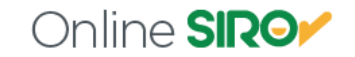

ESTAMOS PARA ASISTIRTE

#### Seleccione el Pago

| Vencimiento Detalle<br>XX/XX/XXXX XXXX XXX | XXXXX | \$ 1 | Importe<br>1.680,00 | ۲ |
|--------------------------------------------|-------|------|---------------------|---|
| Seleccione método de pa                    | ago   |      |                     |   |
|                                            |       |      |                     |   |
| • TARJETA DE DÉBITO                        |       |      |                     |   |
| O 📻 TARJETA DE CRÉDITO                     |       |      |                     |   |
| O PAGO MIS CUENTAS                         |       |      |                     |   |
|                                            |       |      |                     |   |
| CONFIRMAR                                  |       |      |                     |   |
| 5                                          |       |      |                     |   |

## Seleccioná el medio de pago y clic CONFIRMAR

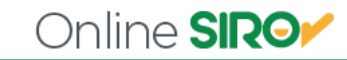

#### Monto a pagar: \$ 1.680,00

| ****                       | MM                          | AA        | xxx                 |
|----------------------------|-----------------------------|-----------|---------------------|
| Número de Tarjeta          | Fecha de Veno               | cimiento  | Código de Seguridad |
| DNI 🗸                      | *                           |           |                     |
| Tipo de Documento          | Número de Documento         | Email:    |                     |
|                            | *                           |           |                     |
| Nombres                    |                             | Apellidos |                     |
| *                          | DD MM AAAA *                |           |                     |
| Teléfono                   | Nacimiento                  | Dirección |                     |
|                            | *                           | < ► *     |                     |
| Ciudad                     | Provincia                   |           | Código Postal       |
| ⊇ Vivo en el extranjero (n | io tengo domicilio en Argen | tina)     |                     |

### Completá los datos y hacé clic en **PAGAR**

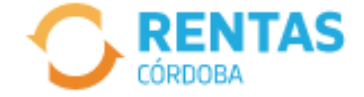

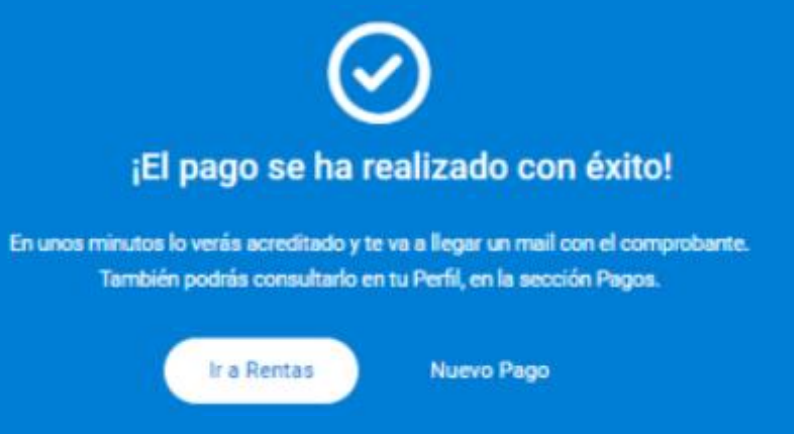

### El pago se ha realizado

# i Listo!

## Muchas gracias

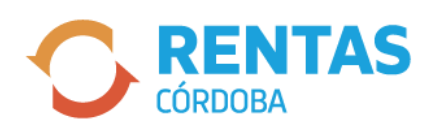

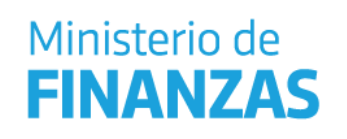

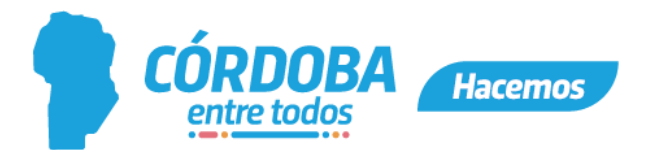